# 6 Display weergave

## 6.1 Algemene verklaring Flair user interface

Een druk knop is geplaatst aan voorzijde van het toestel. Wanneer deze knop wordt ingedrukt kan verbinding worden gemaakt tussen het toestel en de Flair user interface (bijvoorbeeld een mobiele telefoon) ( $\rightarrow$  <u>Toestel</u> <u>verbinden met Flair user interface</u> pagina 20). Deze Flair user interface kan worden gebruikt om het Flair toestel te bedienen en om de gebruiker informatie te geven over de status van het Flair toestel.

#### Hoofdscherm Flair user interface

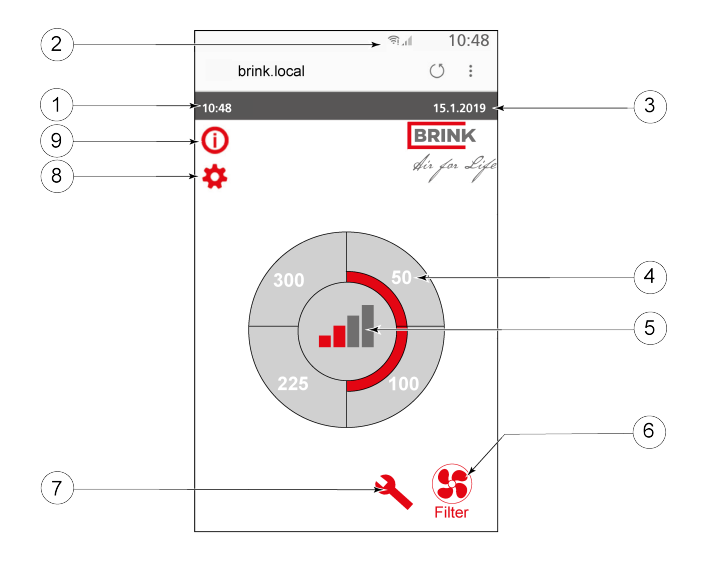

1 = Actuele tijd

- 2 = Info verbindingen (alleen getoond indien van toepassing)
- *3 = Actuele datum*
- 4 = Ingestelde ventilatie debiet; de rood gemarkeerde vakken geeft de geselecteerde ventilatiedebiet aan. In dit voorbeeld is actieve ventilatiedebiet 100 m<sup>3</sup>/h
- 5 = Actieve regeling
- 6 = Filter melding (alleen getoond indien van toepassing)\*
- 7 = Storing (alleen getoond indien van toepassing)\*
- 8 = Toegang tot instelmenu
- 9 = Toegang tot informatie menu

\* Filtermelding en storingsmelding staan op dezelfde positie op Flair user interface; weergave storing heeft hogere prioriteit en deze zal altijd eerst worden getoond ook als er een filtermelding actief is!

Af fabriek staat het menu ingesteld op de Nederlandse taal. Aanpassen naar een andere taal is niet mogelijk!

## 6.2 Toestel verbinden met Flair user interface

## **6.2.1 Verbinden met Flair user interface**

#### Let op:

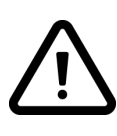

De afgebeelde schermen kunnen verschillen afhankelijk van merk en type communicatiemiddel van de gebruiker. Deze handleiding geldt voor zowel communicatiemiddellen met een Android, Windows en Apple- besturingssysteem. Het toegepaste communicatiemiddel moet zijn voorzien van een Wi-Fi ontvanger. Voor het verbinden met het ventilatietoestel is geen internetverbinding of installatie van een app vereist.

#### Stap 1 - Wi-Fi op Flair toestel activeren

Druk gedurende ca.1 seconde op de knop op het Flair toestel; de LED op het toestel zal nu groen knipperen.

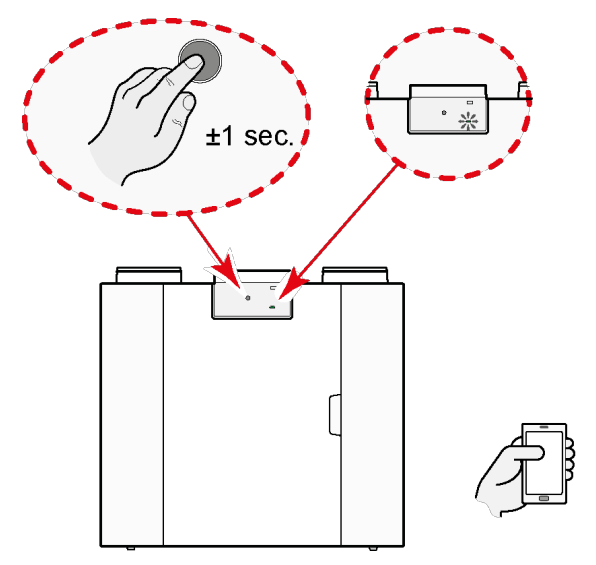

Na het op deze knop drukken moet binnen 15 minuten contact worden gemaakt tussen Flair toestel en de mobiele telefoon (of ander gebruikt communicatiemiddel).

#### Stap 2 – Zoeken naar Flair user interface

Ga naar de Wi-Fi instellingen van het communicatiemiddel en kies het netwerk van het Flair toestel. De naam van het Wi-Fi netwerk bestaat altijd uit "Flair" plus de laatste 4 cijfers van het serienummer van het Flair toestel. (in onderstaande afbeelding is dat 1818).

|          |                                       | 13:16 |
|----------|---------------------------------------|-------|
| <b>←</b> | Wi-Fi                                 |       |
|          | Aan                                   | •     |
| •        | Brinkcs<br>Beveiligd met 802.1x       | â     |
| •        | ESP_288AED                            |       |
| -        | Falconbrink<br>Beveiligd met WPA/WPA2 | â     |
| •        | Flair0000_87<br>Beveiligd met WPA2    | â     |
| •        | Flair1818_24<br>Beveiligd met WPA2    | ۵     |
|          | Netwerk to evolgen                    |       |

#### Stap 3 - Invoeren wachtwoord Flair user interface

Wanneer het Flair toestel gevonden is dan kan hiermee verbinding worden gemaakt.

Het wachtwoord van het netwerk is het serienummer van het Flair toestel zonder letters. Dit nummer staat vermeld op de sticker rechtsboven op het Flair toestel. Onder de QR code. Dit is een 12-cijferige code **zonder** de letter die voor deze code staat! Druk op verbinden nadat juiste code is ingevoerd.

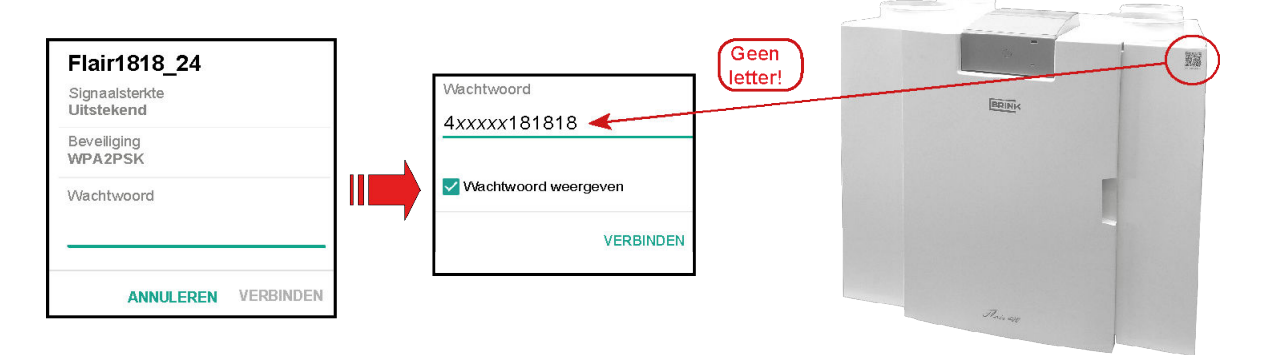

#### Stap 4 - Flair user interface verbinden

Als het juiste wachtwoord is ingevoerd,wordt er verbinding met het Flair toestel gemaakt.

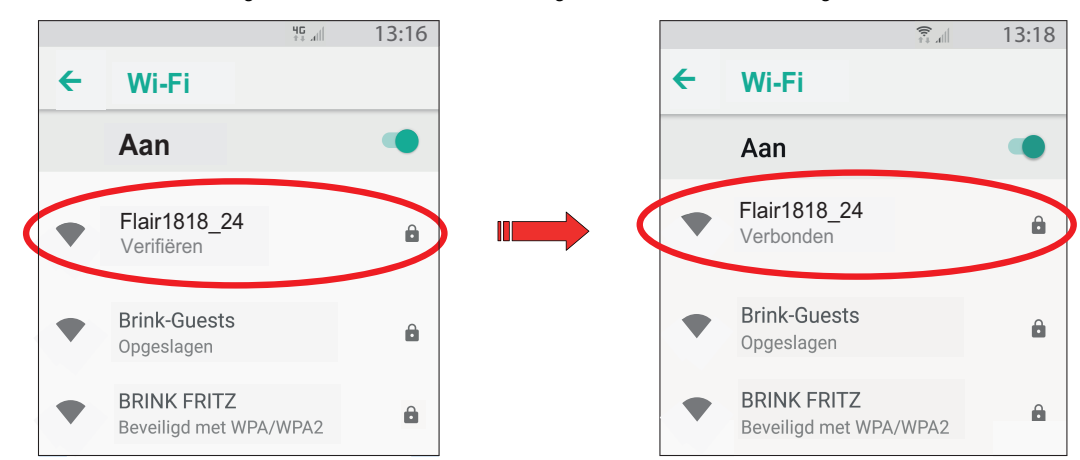

Wanneer men de vraag krijgt of u verbonden wilt blijven met netwerk, druk dan altijd op "Ja".

#### Stap 5 – Openen Webbrowser

Start de op het gebruikte communicatiemiddel de geïnstalleerde webbrowser op (bij voorkeur Google Chrome).

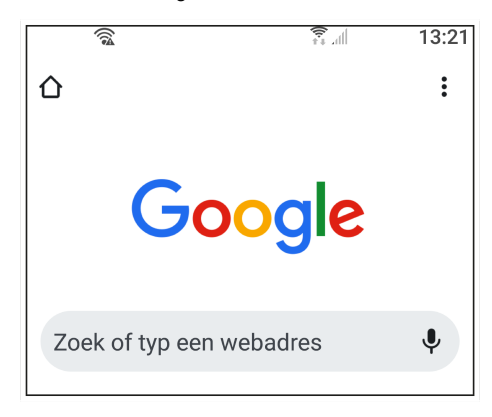

#### Stap 6 – Openen Flair user interface

Open nu de Flair User interface door intypen van: http://Brink.local

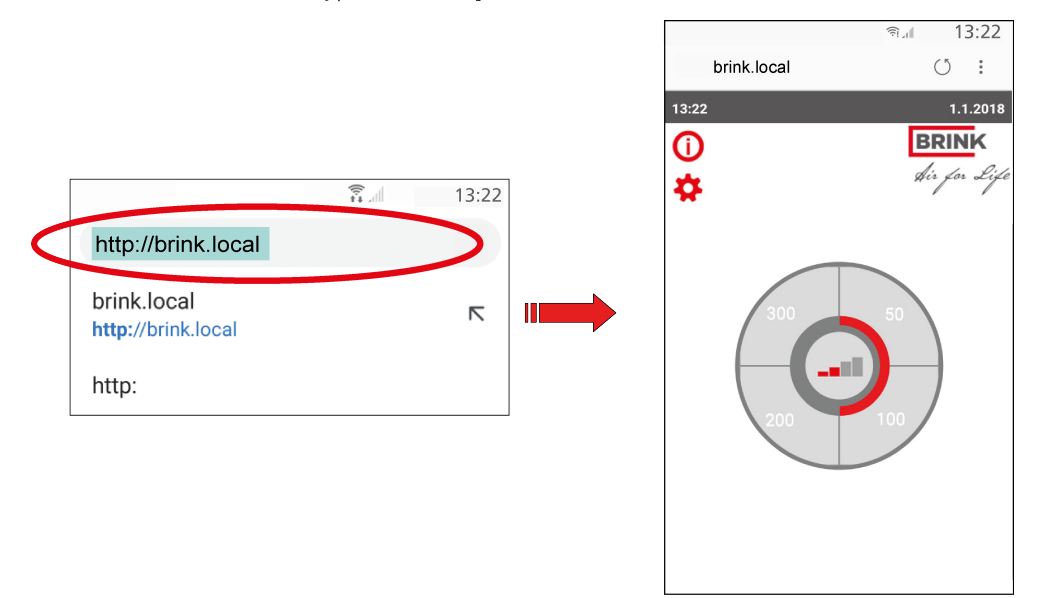

Indien de Flair user interface niet wordt geladen is het soms nodig om op de mobiele data uit te zetten (wel Wi-Fi aan laten staan!); dit hangt af van type communicatiemiddel en de hierop geïnstalleerde software versie.

Ook wanneer er een filtermelding of storingsmelding actief is kan een verbinding met Flair user interface tot stand worden gebracht.

## 6.2.2 Opnieuw verbinding maken met Flair toestel nadat verbinding is verbroken.

Druk op de knop op het Flair toestel. Kies binnen de instellingen van het communicatiemiddel het Wi-Fi netwerk van het Flair toestel. Hierna wordt opnieuw verbinding gemaakt met het Flair toestel. Invoeren van een wachtwoord is nu niet meer nodig.

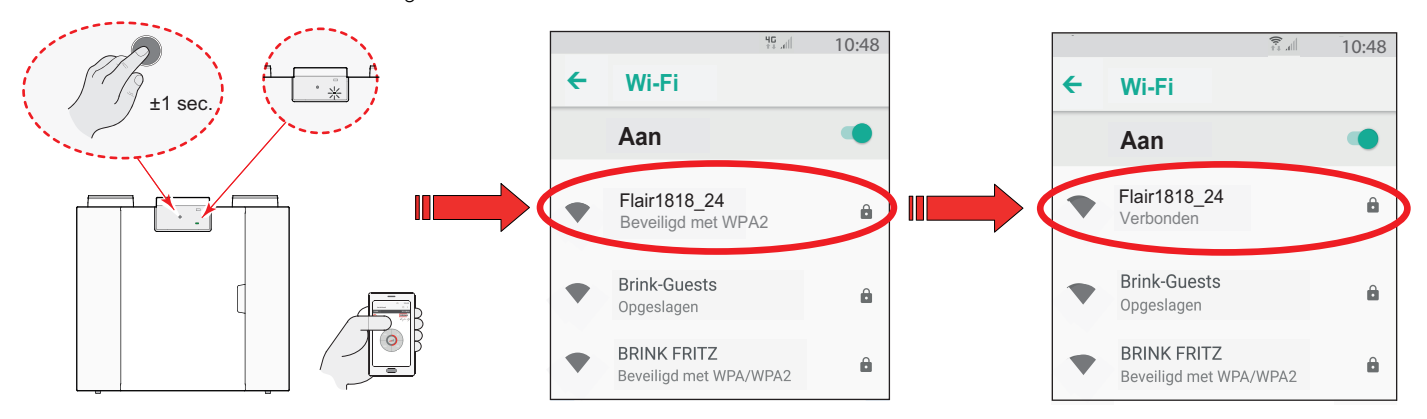

Ga nu weer naar de webbrowser (bij voorkeur Google Chrome ) en type weer: **http://Brink.local** Meestal wordt deze verbinding al weergegeven.

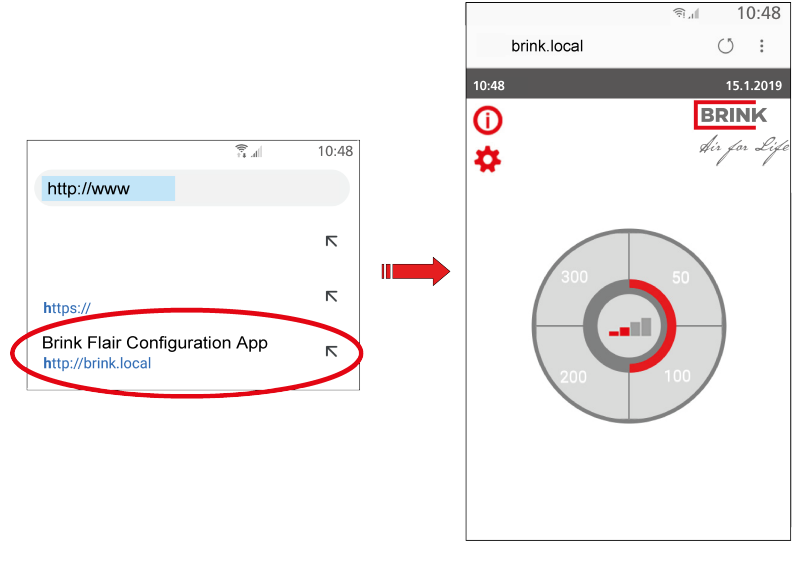

#### Algemene opmerkingen:

Om terug te navigeren naar het hoofdscherm van het user interface kan het beste de " 🏠" toets worden gebruikt in plaats van de navigatietoetsen van de browser.

De verbinding tussen toegepast communicatiemiddel en de Flair user interface wordt verbroken wanneer men buiten het bereik van de Flair Wi-Fi komt; om opnieuw in de Flair user interface te komen moet men toegepast communicatiemiddel weer opnieuw verbinden middels de knop op het Flair toestel.

## 6.3 Indeling scherm Flair user interface

Het scherm van de Flair user interface is opgedeeld in 6 zones waarbij per zone diverse symbolen/ weergaven zichtbaar kunnen zijn.

#### Indeling hoofdscherm Flair user interface

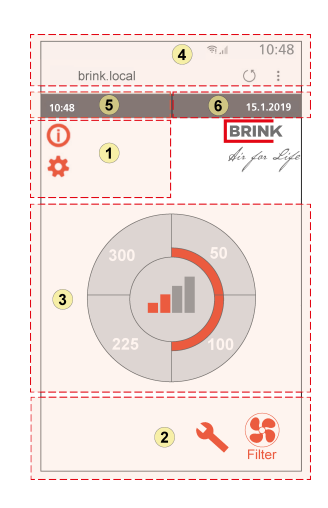

- 1 = Navigatie scherm
- 2 = Notificatie scherm
- 3 = Scherm met hoofd functie
- 4 = Connectiviteit informatie webbrowser
- 5 = Tijd
- 6 = Datum

Op de Flair user interface kunnen de diverse symbolen worden weergegeven; e.e.a. afhankelijk van welk scherm wordt, de uitvoering van het Flair toestel en de eventueel aangesloten accessoires, getoond.

| Zone<br>nr. | Symbool op Flair<br>user interface | Omschrijving                                                                                                    |
|-------------|------------------------------------|----------------------------------------------------------------------------------------------------|
| 1           | (j                                 | Door hier op te drukken krijgt men toegang tot het informatie menu; hierin kan men waarden alleen aflezen. Wijziging van deze waarden is niet mogelijk.                                                                                                    |
|             | \$                                 | Door hier op te drukken krijgt men toegang tot het instelmenu. In dit menu kan men de diverse<br>waarden aanpassen. Voor alle instelwaarden standaard toestel ( $\rightarrow$ Instelwaarden standaard toestel<br>pagina 61) Bij de Plus uitvoering van het toestel zijn er meer instelwaarden ( $\rightarrow$ Instelwaarden<br>toestel met Plus print pagina 64)<br>Let op: Onjuiste instellingen kan de werking van het toestel negatief beïnvloeden! |
|             | ΛV                                 | Met deze pijlen gaat men omhoog of omlaag in de diverse menu's of kunnen de waarden van betreffende instellingen worden verhoogd of verlaagd.                                                                                                    |
|             | <<                                 | Met deze pijl gaat men één stap terug in menu.                                                                                                    |
|             | Â                                  | Hiermee gaat men terug naar hoofdscherm.                                                                                                    |
|             | -                                  |                                                                                                    |
| 2           | Filter                             | Symbool filtermelding; dit wordt alleen getoond indien filter gereinigd en/of vervangen moet worden. Zie hoofdstuk "Filter reinigen" ( $\rightarrow$ <u>Filter reinigen</u> pagina 38) voor meer informatie.                                                                                                    |
|             | ٩                                  | Dit symbool wordt alleen getoond indien er een storing in het toestel is opgetreden; zie hoofdstuk storing ( $\rightarrow$ <u>Storing</u> pagina 34) voor meer informatie.                                                                                                    |
|             |                                    |                                                                                                    |

| Zone<br>nr. | Symbool op Flair<br>user interface | Omschrijving                                                                                                    |
|-------------|------------------------------------|----------------------------------------------------------------------------------------------------|
| 3           |                                    | Aansturing door middel van standenschakelaar.                                                                                                    |
|             |                                    | Aansturing door middel van Brink Home.                                                                                                    |
|             | (A)                                | Aansturing door middel van touchscreen Flair user interface; deze instelling is gedurende half uur actief.                                                       |
|             |                                    | Aansturing door middel van touchscreen Flair user interface ; touchscreen is permanent ingesteld als standenschakelaar door instelling stapnummer 15.4 op " ja". |
|             |                                    | Aansturing door vochtsensor.                                                                                                    |
|             | (00)                               | Aansturing door CO <sub>2</sub> -sensor.                                                                                                    |
|             | ZONE                               | Aansturing middels vraaggestuurd ventileren.                                                                                                    |
|             | $\langle \rangle$                  | Verbreekcontact of verbreekcontact actief.                                                                                                    |
|             | M                                  | Dit toestel is ingesteld als Master-toestel indien aantal toestellen zijn gekoppeld (cascade)                                                                    |
|             | S1 S9                              | Toestel is ingesteld als Slave-toestel; maximaal 9 toestellen kunnen worden gekoppeld aan Master toestel.                                                        |
|             | eBus                               | Aansturing middels eBus/ Brink Air Control.                                                                                                    |
|             |                                    | Aansturing middels ModBus of interneBus.                                                                                                    |
|             |                                    | Bypass boost is actief.                                                                                                    |
|             |                                    | ·                                                                                                    |

| Zone<br>nr. | Symbool op Flair<br>user interface | Omschrijving                             |
|-------------|------------------------------------|------------------------------------------|
| 4           | 品                                  | Internetverbinding                       |
|             | (((·                               | Signaalsterkte                           |
|             |                                    | USB-verbinding actief.                   |
|             |                                    |                                          |
| 5           | 11:07                              | Ingestelde actuele tijd van het toestel. |
|             |                                    |                                          |
| 6           | 02.11.2020                         | Actuele datum.                           |

# 6.4 Display informatie Flair user interface

Met de Home toets 🚔 kan elk gekozen menu worden verlaten en komt men terug in de hoofdscherm; met de return toets << gaat men 1 stap terug in het menu.

De zichtbaarheid van de Flair user interface op het scherm is afhankelijk van de instelling van communicatiemiddel zoals bijvoorbeeld mobiele telefoon.

10:48 10:48 Door op het hoofdscherm op één van brink.local 0: brink.local 0: de kwart circels te drukken, kan de 15.1.2019 ventilatiestand snel worden BRINK BRINK **(**) 0 aangepast. ¢ ¢ De op deze wijze ingestelde ventilatiestand blijft een half uur actief; dit is op display zichtbaar door een handje met klok.

Het touchscreen kan ook permanent worden ingesteld als standenschakelaar; hiervoor moet in het instelmenu thet stapnummer 15.4 worden ingesteld op "Ja".

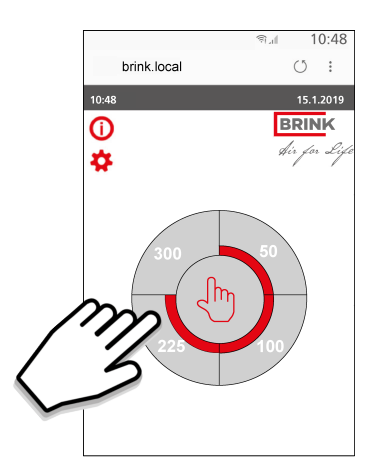

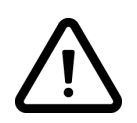

Waarschuwing: Onjuiste instellingen kunnen het goed functioneren van het toestel ernstig verstoren!